# Configurer la capture de paquets câblés internes dans les points d'accès Wave 2 et Wifi 6

#### Contenu

Introduction Conditions préalables Conditions requises Components Used Configuration Diagramme du réseau Configurations Vérification Dépannage

## Introduction

Ce document décrit comment collecter la capture de paquets câblée interne (PCAP) à partir de l'interface de ligne de commande (CLI) du point d'accès (AP) avec le serveur TFTP (Trivial File Transfer Protocol).

Contribution de Jasia Ahsan, ingénieur du centre d'assistance technique Cisco.

## Conditions préalables

#### **Conditions requises**

Cisco vous recommande de prendre connaissance des rubriques suivantes :

- Accès CLI au point d'accès avec Secure Shell (SSH) ou accès console.
- serveur TFTP
- Fichiers .PCAP

#### **Components Used**

- Contrôleur LAN sans fil (WLC) 5520 sur le code 8.10.112.
- AP 9120AXI
- serveur TFTP

The information in this document was created from the devices in a specific lab environment. All of the devices used in this document started with a cleared (default) configuration. Si votre réseau est en ligne, assurez-vous de bien comprendre l'incidence possible des commandes.

## Configuration

#### Diagramme du réseau

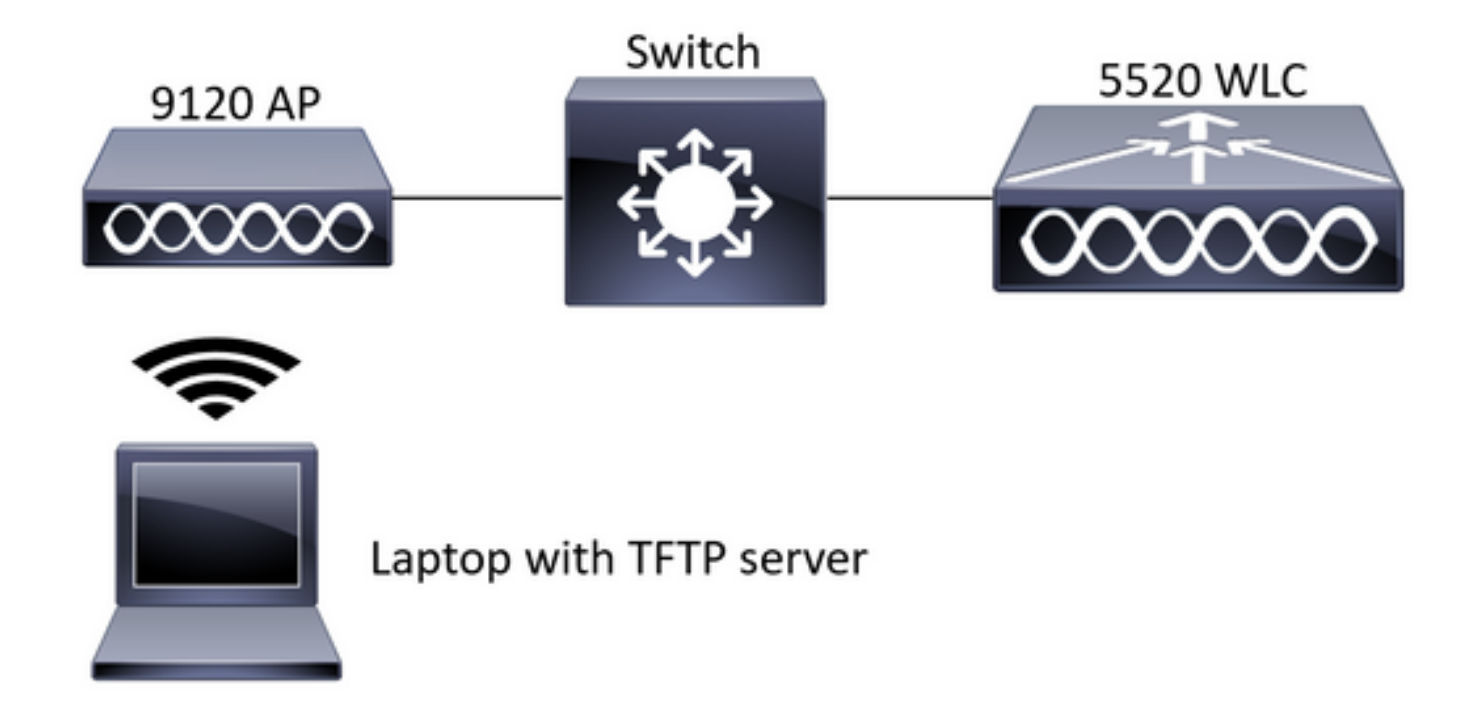

#### Configurations

La configuration PCAP a été effectuée avec SSH à AP. Trois types de trafic peuvent être sélectionnés : IP, TCP et UDP. Dans ce cas, le trafic IP a été sélectionné.

Étape 1. Connectez-vous à l'interface de ligne de commande du point d'accès avec SSH.

Étape 2. Démarrez PCAP pour le trafic IP et exécutez cette commande,

#### CLI:

# debug traffic wired ip capture % Writing packets to "/tmp/pcap/2802\_capture.pcap0" #reading from file /dev/click\_wired\_log, link-type EN10MB (Ethernet)

Étape 3. Notez que le résultat est écrit dans un fichier du dossier /tmp/pcap avec le nom AP ajouté au fichier pcap.

Étape 4. Lancez un test ping pour capturer le trafic IP.

cL1: #ping 10.201.236.91 Sending 5, 100-byte ICMP Echos to 10.201.236.91, timeout is 2 seconds !!!!! Étape 5. Arrêtez la capture.

**CLI:** #no debug traffic wired ip capture Étape 6. Copiez le fichier sur un serveur tftp. Note: Il y a un espace avant l'adresse IP du serveur tftp.

## Vérification

Ouvrez le fichier à l'aide de n'importe quel outil d'analyse de paquets. Wireshark est utilisé ici pour ouvrir ce fichier.

Les résultats du test ping sont visibles dans l'image.

| Â.   |  | 1 0    | 1       | S X         | 9 | ٠    | •     | 2   | Ŧ  | ŧ        |  |      | e |        | 11       |          |  |      |        |     |         |            |            |          |            |           |
|------|--|--------|---------|-------------|---|------|-------|-----|----|----------|--|------|---|--------|----------|----------|--|------|--------|-----|---------|------------|------------|----------|------------|-----------|
| icmp |  |        |         |             |   |      |       |     |    |          |  |      |   |        |          | $\times$ |  |      |        |     |         |            |            |          |            |           |
| No.  |  | Source |         | Destination |   |      |       |     |    | Protocol |  |      |   | Length | Sequer : | Info     |  |      |        |     |         |            |            |          |            |           |
|      |  | 10.201 | .236.81 |             |   | 10.2 | 201.2 | 36. | 91 |          |  | ICMP |   |        |          | 142      |  | Echo | ) (pir | ng) | request | id=0x6cdf, | seq=1/256, | tt1=64   | (reply in  | 133)      |
|      |  | 10.201 | .236.91 |             |   | 10.2 | 201.2 | 36. | 81 |          |  | ICMP |   |        |          | 142      |  | Echo | ) (pir | ng) | reply   | id=0x6cdf, | seq=1/256, | ttl=255  | (request   | in 131)   |
|      |  | 10.201 | .236.81 |             |   | 10.2 | 201.2 | 36. | 91 |          |  | ICMP |   |        |          | 142      |  | Echo | ) (pir | ng) | request | id=0x6cdf, | seq=2/512, | ttl=64   | (reply in  | 143)      |
|      |  | 10.201 | .236.91 |             |   | 10.2 | 201.2 | 36. | 81 |          |  | ICMP |   |        |          | 142      |  | Echo | ) (pir | ng) | reply   | id=0x6cdf, | seq=2/512, | ttl=255  | (request   | in 141)   |
|      |  | 10.201 | .236.81 |             |   | 10.2 | 201.2 | 36. | 91 |          |  | ICMP |   |        |          | 142      |  | Echo | ) (pir | ng) | request | id=0x6cdf, | seq=3/768, | ttl=64   | (reply in  | 150)      |
|      |  | 10.201 | .236.91 |             |   | 10.2 | 201.2 | 36. | 81 |          |  | ICMP |   |        |          | 142      |  | Echo | ) (pir | ng) | reply   | id=0x6cdf, | seq=3/768, | ttl=255  | (request   | in 148)   |
|      |  | 10.201 | .236.81 |             |   | 10.2 | 201.2 | 36. | 91 |          |  | ICMP |   |        |          | 142      |  | Echo | ) (pir | ng) | request | id=0x6cdf, | seq=4/1024 | , ttl=64 | (reply i   | n 159)    |
|      |  | 10.201 | .236.91 |             |   | 10.2 | 201.2 | 36. | 81 |          |  | ICMP |   |        |          | 142      |  | Echo | ) (pir | ng) | reply   | id=0x6cdf, | seq=4/1024 | , ttl=25 | 5 (request | t in 157) |
|      |  | 10.201 | .236.81 |             |   | 10.2 | 201.2 | 36. | 91 |          |  | ICMP |   |        |          | 142      |  | Echo | ) (pir | ng) | request | id=0x6cdf, | seq=5/1280 | , ttl=64 | (reply i   | n 166)    |
|      |  | 10.201 | .236.91 |             |   | 10.2 | 201.2 | 36. | 81 |          |  | ICMP |   |        |          | 142      |  | Echo | ) (pir | ng) | reply   | id=0x6cdf, | seq=5/1280 | , ttl=25 | 5 (request | t in 164) |
|      |  | 10.201 | .236.81 |             |   | 10.2 | 201.2 | 36. | 65 |          |  | ICMP |   |        |          | 142      |  | Echo | (pir   | ng) | request | id=0x6cf0, | seq=1/256, | ttl=64   | (reply in  | 196)      |
|      |  | 10.201 | .236.65 |             |   | 10.2 | 201.2 | 36. | 81 |          |  | ICMP |   |        |          | 142      |  | Echo | ) (pir | ng) | reply   | id=0x6cf0, | seq=1/256, | ttl=255  | (request   | in 194)   |

## Dépannage

Il n'existe actuellement aucune information de dépannage spécifique pour cette configuration.